## Inställning Kompatibilitetsvyn

1) Starta med att öppna www.norrastro.se

| 2) Klicka på "Verktyg"<br>uppe till höger i<br>menyraden | imt 🔻 <table-cell> 🗐 GIMP</table-cell>                                                                      | ★ ★ Logga in  × Förs                                                                                                    |
|----------------------------------------------------------|----------------------------------------------------------------------------------------------------|----------------------------------------------------------------------------------------------------|
| 3) Klicka på "Inställningar<br>för Kompatibilitetsvyn"   |                                                                                                    | G 😒 🏶                                                                                                    |
|                                                          |                                                                                                    | Skriv ut                                                                                                    |
|                                                          |                                                                                                    | Zooma (100 %)                                                                                                    |
|                                                          | ne 🥭 Rave 🥭 Riva 👄 Spar 🕸                                                                                   | Säkerhet                                                                                                    |
|                                                          | ans Christian                                                                                               | Sakernet       ,         Lägg till webbplatsen på Start-menyn       Visa nedladdningar         Visa nedladdningar       Ctrl+J         Hantera tillägg       F12-utvecklingsverktyg         Gå till fästa webbplatsgenvägar       Inställningar för Kompatibilitetsvyn         Internetalternativ       Om Internet Explorer |
| Du får då upp dan här                                    | Inställningar för Komn                                                                                      | atibilitateore                                                                                                    |
|                                                          | Installingal for Komp                                                                                       |                                                                                                    |
| menyn.                                                   | Ändra inställn                                                                                              | ingar för Kompatibilitetsvyn                                                                                                    |
| 4) Klicka på "Lägg till"                                 |                                                                                                    |                                                                                                    |
|                                                          |                                                                                                    |                                                                                                    |
|                                                          | Lägg till den här webb                                                                                      | platsen:                                                                                                    |
|                                                          | Torrastionse                                                                                                |                                                                                                    |
|                                                          | Webbplatser du lagt ti                                                                                      | ll Kompatibilitetsvyn:                                                                                                    |
|                                                          | <ul> <li>✓ Visa intranätsplatse</li> <li>✓ Använd Microsofts</li> <li>Läs mer i <u>sekretess</u></li> </ul> | er i Kompatibilitetsvyn<br>kompatibilitetslistor<br>policyn för Internet Explorer                                                                                                    |

Stäng

5) Då ser inställningen ut så här. Klicka på "Stäng"

| lägg till den här webbplatsen:                                                                                  |           |
|----------------------------------------------------------------------------------------------------|-----------|
| 1<br>Test                                                                                                    | Lägg till |
| Webbplatser du lagt till Kompatibilitetsvyn:                                                                    |           |
| norrastro.se                                                                                                    | Tabort    |
| <ul> <li>Visa intranätsplatser i Kompatibilitetsvyn</li> <li>Använd Microsofts kompatibilitetslistor</li> </ul> | lorer     |

Nu ska bilderna och tillhörande text komma i rätt ordning.

Sedan får vi hoppas att de snart kommer med en uppdatering så att buggen i Internet Explorer 11 försvinner.

november 2013